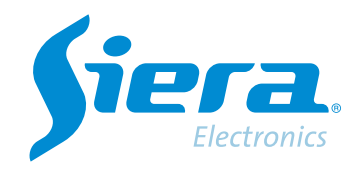

# Configuración de un HVR/ NVR/DVR en DHCP

## **Quick Help**

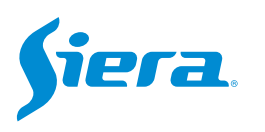

1. Ingresa al menú principal.

| Vista 1          | * |
|------------------|---|
| Vista 4          | * |
| Vista 8          |   |
| Vista 9          |   |
| Guía             |   |
| Formato de Video |   |
| Reproducir       |   |
| Modo Grabación   |   |
| Hibrido          |   |
| Menú Principal   |   |

### 2. Ingresar al sistema con el usuario admin.

Recuerde que la contraseña de fabrica es siera

|          | admin                     | - |
|----------|---------------------------|---|
| Password | siera                     | a |
|          | 1 2 3 4 5 6 7 8 9 0       |   |
| ogin     | q w e r t y u i o p [ ] \ |   |
|          | asdfghjkl; 'Enter         |   |
|          | z x c v b n m , . / ` <-  |   |
|          |                           |   |
|          |                           |   |
|          |                           |   |
|          |                           |   |
|          |                           |   |
|          |                           |   |
|          |                           |   |
|          |                           |   |
|          |                           |   |
|          |                           |   |
|          |                           |   |
|          |                           |   |
|          |                           |   |
|          |                           |   |
|          |                           |   |
|          |                           |   |

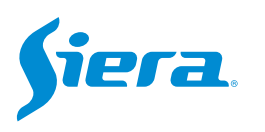

#### 3. Ingrese en "RED".

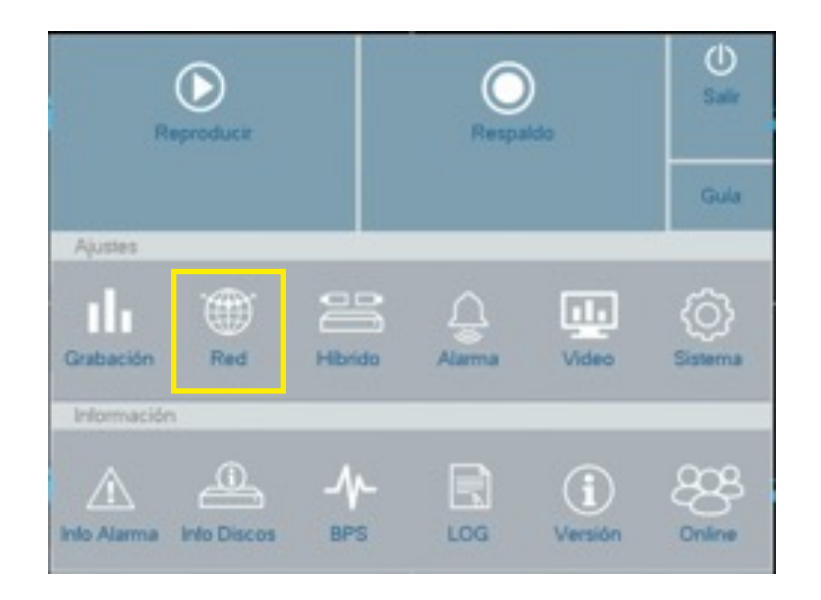

4. En "RED" se desplegará el siguiente menú de opciones, donde deberá activar el DHCP y luego seleccionar "aplicar".

|                          | Tarieta Red                               | Tarieta Red         |
|--------------------------|-------------------------------------------|---------------------|
|                          | DHCP Activo                               |                     |
| DDNS                     | IPVersion                                 | IPv4                |
|                          | Dirección IP                              | 192 · 168 · 1 · 130 |
| UPNP                     | Mascara                                   | 255 · 255 · 255 · 0 |
|                          | Gateway                                   | 192 · 168 · 1 · 254 |
| E-mail                   | DNS Primaria                              | 192 - 168 - 1 - 254 |
|                          | DNS Segundaria                            | 8 - 8 - 8 - 8       |
| Wireless AP<br>Servicios | Puerto TCP<br>Puerto HTTP<br>Puerto Móvil | 3333<br>80<br>3334  |
|                          | MTU                                       | 1400                |
|                          | MTU<br>Descarga HS                        |                     |

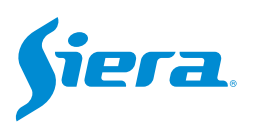

### 5. Por ultimo selecciones "OK" y el equipo quedara configurado en DHCP

| RED                              | Tarjeta Red                                                                      | Tarjeta Red                |
|----------------------------------|----------------------------------------------------------------------------------|----------------------------|
|                                  | DHCP Activo                                                                      |                            |
| DDNS                             | IPVersion                                                                        | IPv4                       |
|                                  | Dirección IP                                                                     | 192 · 168 · 1 · 130        |
| UPNP                             | Mascara                                                                          | 255 · 255 · 255 · 0        |
| and at a                         | Gateway                                                                          | 192 · 168 · 1 · 254        |
| E-mail                           | DNS Primaria                                                                     | 192 - 168 - 1 - 254        |
|                                  | DNS Segundaria                                                                   | 8 . 8 . 8 . 8              |
| Nube<br>Vireless AP              | Prueba de Red                                                                    |                            |
| Nube                             | Prueba de Red                                                                    |                            |
| Nube<br>Vireless AP              | Prueba de Red<br>Puerto TCP                                                      | 3333                       |
| Nube<br>Vireless AP<br>Servicios | Prueba de Red<br>Puerto TCP<br>Puerto HTTP                                       | 3333<br>80                 |
| Nube<br>Vireless AP<br>Servicios | Prueba de Red<br>Puerto TCP<br>Puerto HTTP<br>Puerto Móvil                       | 3333<br>80<br>3334         |
| Nube<br>Vireless AP<br>Servicios | Prueba de Red<br>Puerto TCP<br>Puerto HTTP<br>Puerto Móvil<br>MTU                | 3333<br>80<br>3334<br>1400 |
| Nube<br>Vireless AP<br>Servicios | Prueba de Red<br>Puerto TCP<br>Puerto HTTP<br>Puerto Móvil<br>MTU<br>Descarga HS | 3333<br>80<br>3334<br>1400 |

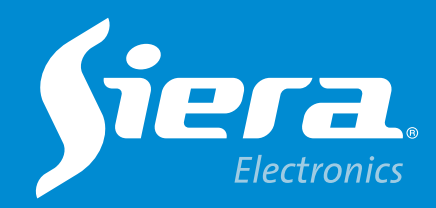

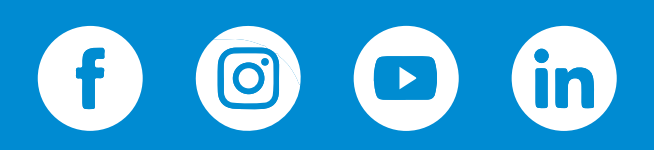

sieraelectronics.com